Uiteraard is er altijd een alternatief. Het wil wel eens voorkomen dat de configuratie via de app niet goed verloopt of dat bepaalde instellingen niet opgeslagen of verwerkt kunnen worden. In dat geval kan je het als alternatief zonder de app proberen. Volg het onderstaande stappenplan:

- Druk de rode schakelaar naar links en laat deze na 1 seconde weer los;
- De omvormer gaat dan een eigen netwerk uitzenden. Dit netwerk heeft vaak als naam "SEDG-", gevolgd door het serienummer van de omvormer;
- Zoek op de telefoon, in de lijst met beschikbare netwerken, naar dit Wifi-netwerk;
- Maak verbinding met het netwerk en voer het wachtwoord in wat op de omvormer zelf staat;

| Nom Operating Frequency        | 50/60Hz            |
|--------------------------------|--------------------|
| Power Factor Range             | +/- to 1           |
| Protective Class               | 1                  |
| Enclosure                      | IP65               |
| VDE-AR-N-4105                  |                    |
| Isolate on - site generator at |                    |
| Isolate main supply at         |                    |
| WI-FI Password: J4AZo81B       |                    |
| Activation:2X7K WPUI ZIVK 14   | oe Adtf ayCv 394 = |
| WIFI MAC:<br>48:0b:b2:53:aa:14 | 教会なが美国             |

- Nadat je verbinding hebt, in de browser het volgende adres invoeren: <u>http://172.16.0.1/</u>
- Je komt dan uit in het menu van de omvormer en kiest voor "Communicatie"
- Volg het menu om de Wifi-instellingen aan te passen, het nieuwe adres in te voeren en dit op te slaan.
- Als het **BLAUWE** lampje brandt, is het gelukt!